### Instruções de utilização

## MNC

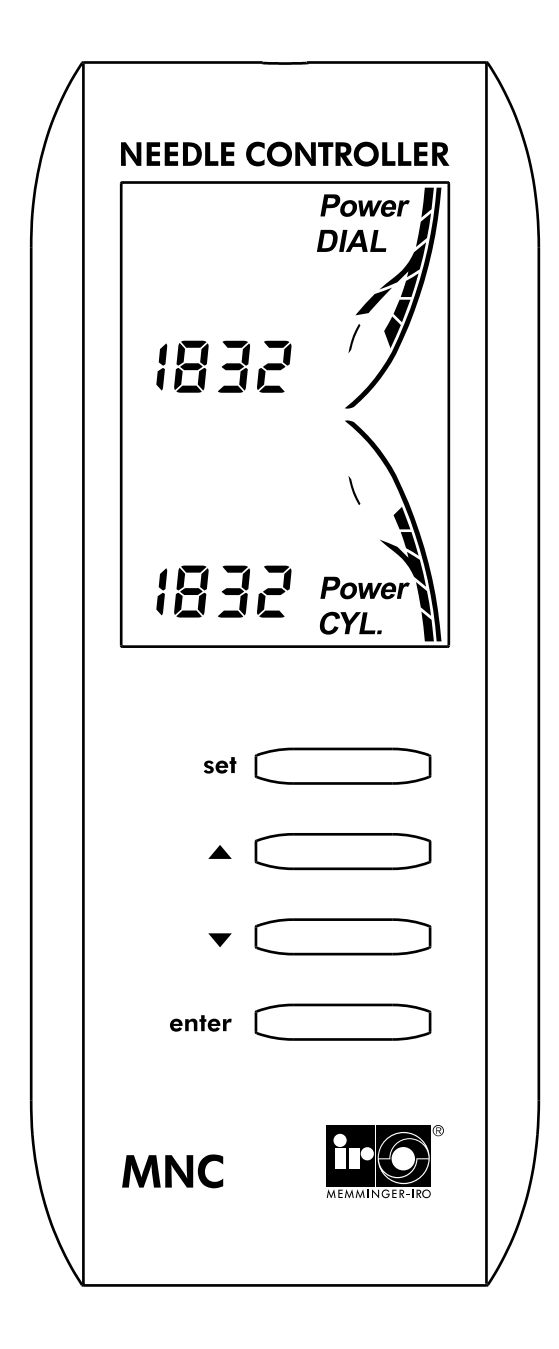

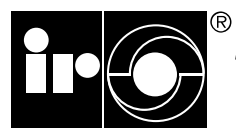

#### MEMMINGER-IRO GMBH D-72277 DORNSTETTEN

português 040.920.009.07 06.11.07

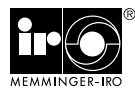

#### Introdução

Estamos contentes que você tenha se decidido por um produto da empresa MEMMINGER-IRO. Quanto mais familiarizado estiver com este produto, tanto melhores serão os resultados alcançados com ele.

Portanto lhe pedimos que leia estas instruções de uso antes de colocar o aparelho em funcionamento. Elas contêm informações e orientações importantes que devem ser observadas quando da utilização do aparelho. Guarde bem estas instruções para uso posterior.

#### Índice

| Introdução1                                               |          |
|-----------------------------------------------------------|----------|
|                                                           | 1        |
| Segurança                                                 | 2        |
| Uso conforme as determinações                             | 2        |
| Emprego incorreto previsivel                              | 2        |
| Indicações de segurança                                   | 2        |
| Garantia                                                  | 2        |
| Eliminação residual                                       | 2        |
| Explicação dos símbolos                                   | 2        |
| Descrição geral                                           | 3        |
| Elementos do aparelho                                     | 3        |
| Aplicação                                                 | 3        |
| Funcionamento                                             | 3        |
| Montagem                                                  | 4        |
| Montar carcaca do equipamento de avaliação                | 4        |
| Abertura para os cabos                                    | 4        |
| Montagem no interior da máguina (opcional)                | 4        |
| Impulso da máguina                                        | 5        |
| Conexão elétrica                                          | 5        |
| Posicionamento do sensor de agulhas.                      | 6        |
| Posição de montagem dos sensores das agulhas              |          |
| l igar tear                                               | 7        |
| Exar o sensor de aquiba                                   | 7        |
| Controle - Geral                                          | 8        |
| Montagem display                                          | Ř        |
| Montagem em teares monofrontura                           | 8        |
| Montagem em teares dunla frontura                         | 8        |
| Sinal do gerador de pulsos da máquina                     | 0<br>8   |
| Ligar ou desigar MNC                                      | 0<br>G   |
| Ligar da desigar Mitter                                   | 0<br>G   |
| Desativar o bloquelo das teclas                           | 0<br>Q   |
| Esquerimento da senha para o bloqueio de teclas           | 10       |
| Comando - Auto Modus                                      | 10       |
| Brogramação com o Auto Modus                              | 11       |
| Modos de operação                                         | 11       |
| Modus de Operação.                                        | 12<br>12 |
| Auval Diopera número de aguibas                           | 12<br>12 |
| Anniazeriai numeto de aguntas                             | 12<br>12 |
| Programal polito iniciale inital do local de substituição | دا<br>۱۸ |
|                                                           | 14<br>14 |
| Programação com o modo mandal                             | 14       |
| Modos de operação.                                        | 10<br>15 |
|                                                           | 13<br>15 |
| Numero real de aguinas - TTFE 0                           | ID       |
|                                                           | 10       |
|                                                           | 18       |
|                                                           | 19       |
| Sinal ausente do gerador de puísos da maquina             | 19       |
| Numero de aguinas incorreto                               | 19       |
|                                                           | 19       |
| Cabeça de aguina deteituosa - TYPE 1                      | 20       |
| Manutençao                                                | 21       |
| Limpeza                                                   | 21       |
| Dados tecnicos                                            | 21       |
| Procura por tainas                                        | 22       |
| Plano das conexões                                        | 23       |
| Plano das dimensões                                       | 24       |
| Gabarito para perturações                                 | 25       |

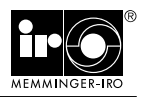

#### Uso conforme as determinações

O MNC destina-se <u>exclusivamente</u> à vigilância das cabeças de agulha no tear. O uso deste aparelho para outros fins ou o emprego além do descrito não é apropriado. Não nos responsabilizamos por danos que sejam causados por emprego não apropriado. O usuário é o único responsável pelo risco.

#### Emprego incorreto previsível

Não é conhecido emprego incorreto previsível.

#### Indicações de segurança

Para manusear o sistema MNC não é necessário qualquer treinamento especial.

O usuário deve cuidar para que a instalação elétrica, montagem, bem como o manuseio e a manutenção sejam realizados adequadamente.

A instalação elétrica do MNC e os serviços de assistência na instalação elétrica somente podem ser executados por um técnico e de acordo com as regras eletrotécnicas.

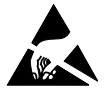

No MNC existem componentes eletrônicos que podem ser danificados por descarga eletrostática quando tocados. Antes de abrir o aparelho deve-se, portanto, tomar medidas para evitar a descarga, p. ex. tocando um objeto ligado à terra (máquina ou contato terra numa tomada, etc.).

O abastecimento de corrente do MNC é realizado do tear circular e deve poder ser desligado por meio da chave geral do tear circular. Alimentação de tensão somente com a máquina ligada. Quando a máquina é movimentada, p. ex. com a alavanca manual, a máquina tem de estar pronta para entrar em funcionamento.

Mesmo quando forem feitas pequenas alterações na disposição/localização deve-se desligar o abastecimento de corrente até o tear. Antes de recolocá-la em funcionamento novamente, religar o abastecimento da corrente.

Utilize somente nossas peças para substituição e acessórios originais.

#### Garantia

Chamamos sua atenção para o fato de que não assumimos a responsabilidade por falhas operacionais decorrentes de manuseio incorreto ou manipulação inadequada do equipamento.

#### Eliminação residual

Quando for jogar fora o MNC proceda de acordo com os regulamentos usuais para a eliminação residual de aparelhos elétricos e componentes eletrônicos.

#### Explicação dos símbolos

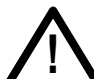

ATENÇÃO!

Este símbolo significa que a instrução correspondente deve ser seguida com exatidão, para evitar danos a objetos e pessoas.

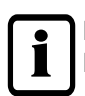

INDICAÇÃO! Informações especiais relativas ao uso econômico do aparelho.

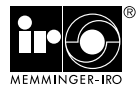

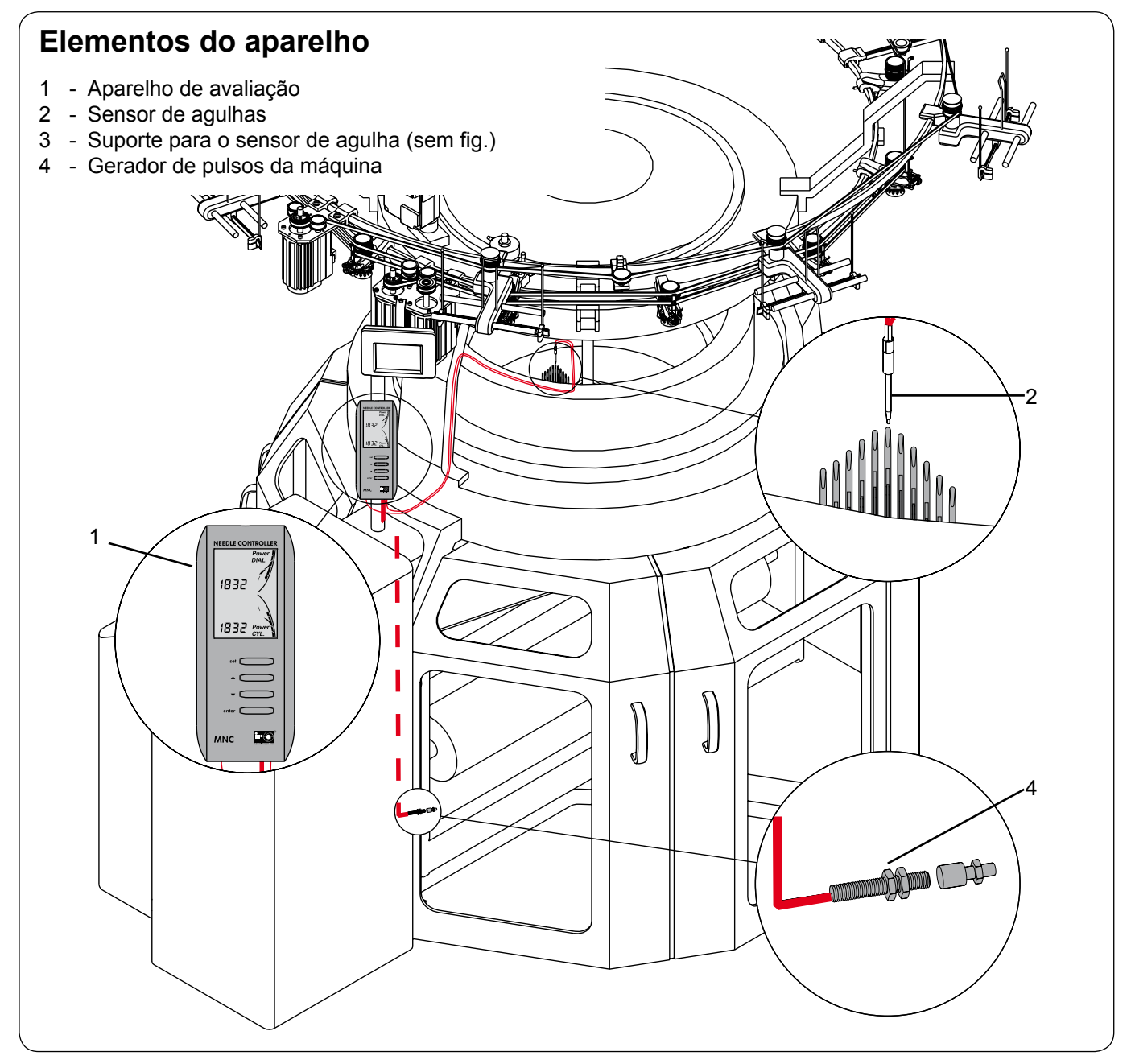

#### Aplicação

O MNC reconhece cabeças de agulhas partidas ou danificadas em teares circulares de monofrontura ou dupla frontura e desliga a máquina.

O sistema pode ser aplicado em produto liso, ponto canelado (p. ex. 2 x2 ou 3 x 3), listrado, mini-jacquard e jacquard.

O MNC reduz produtos de 2ª qualidade,que causam prejuízos consideráveis.

#### Funcionamento

O MNC é composto de um aparelho de avaliação e possui até 2 sensores óticos. O sensor envia e recebe raios infravermelhos através de fibra ótica e é montado num sistema de tecer para monitorar as agulhas.

Há dois modos de funcionamento à disposição:

**TYPE 0:** Ponto canelado, o MNC armazena o número de cabeças de agulhas por rotação da máquina.

**TYPE 1:** Produto liso, o MNC armazena todas as cabeças de agulhas e a borda de corte por rotação da máquina.

Produto jacquard, todas as cabeças de agulha terão de ser expostas num local e registradas (p. ex. saída de agulhas ou sistema desligado).

**TYPE 2**: Malhas listradas, o MNC salva todas as cabeças de agulhas incl. o local de substituição, a cada rotação da máquina.

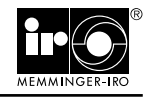

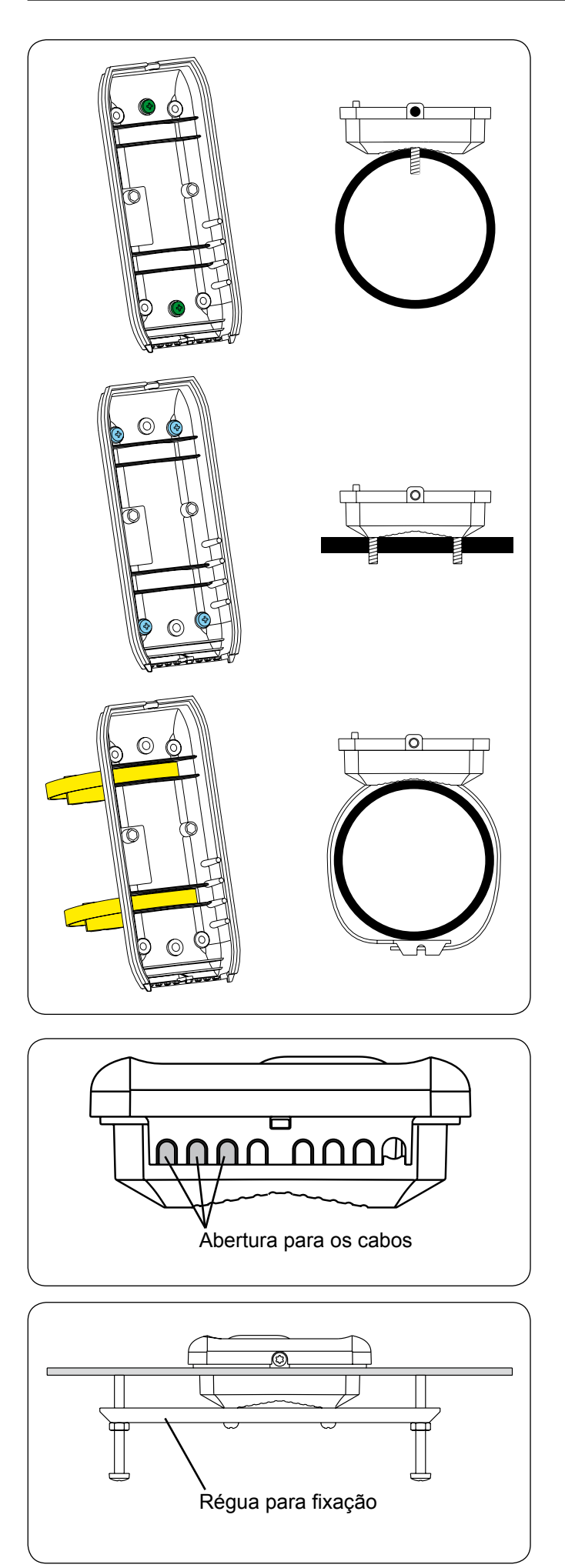

## Montar carcaça do equipamento de avaliação

Montar a carcaça o mais próximo possível do acionamento numa parte fixa da máquina na altura dos olhos (p. ex. pé da máquina ou coluna da máquina).

- Na posição adequada cortar rosca M4 (veja o gabarito para perfuração).
- Remover o parafuso na tampa da carcaça e abrir a carcaça.
- Remover as aberturas desejadas para aparafusar.
- Fixar a parte traseira da carcaça com 2 ou no máx.
   4 parafusos M4x16.
- Em seguida volte a aparafusar a carcaça.

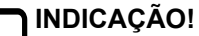

O MNC também poderá ser fixado com auxílio das braçadeiras para fixação de cabos fornecidas.

#### Abertura para os cabos

 Cortar/partir as aberturas necessárias para os cabos na carcaça.

## Montagem no interior da máquina (opcional)

- ▶ Procurar pelo local adequado para a montagem.
- Observar as medidas do MNC (veja gabarito para as perfurações).
- ▶ Preparar o entalhe e inserir o MNC.
- Aparafusar a régua para fixação (opcional) na carcaça.
- Apertar os parafusos na régua de fixação até que o MNC esteja firmemente fixo à máquina.

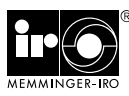

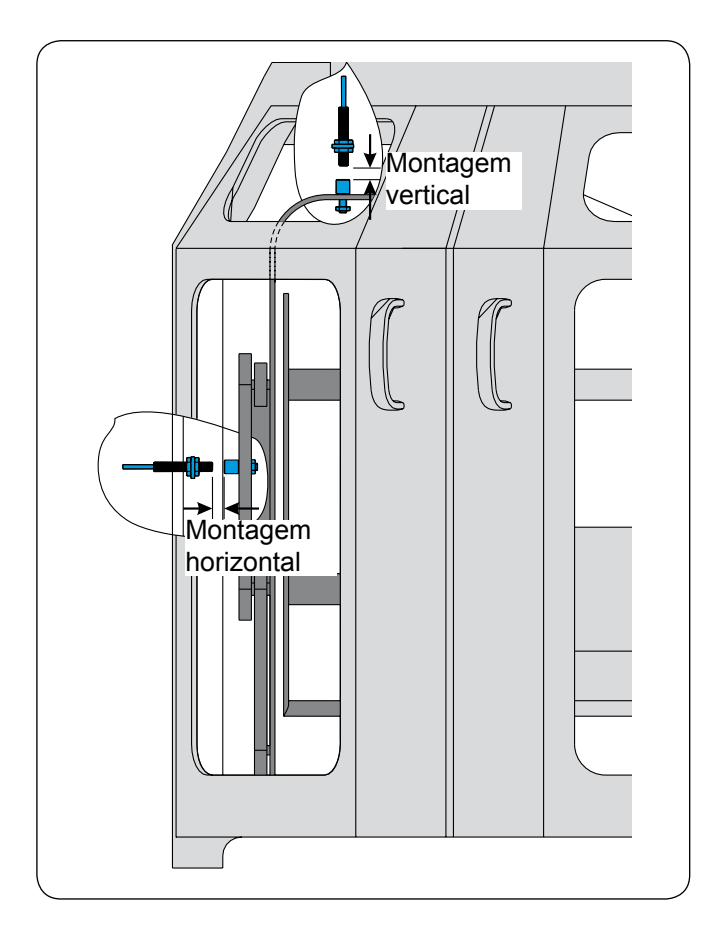

#### Impulso da máquina

O MNC será conectado ao gerador de pulsos fornecido.

#### INDICAÇÃO! Verifique se o gerador de pulsos, montado na posição desejada, não é danificado por componentes em rotação da máquina. O gerador de pulsos da máquina não pode tocar nenhum dos componentes da máquina durante o funcionamento da mesma.

 O ideal é que o gerador de pulsos da máquina seja montado na posição vertical.

#### Conexão elétrica

Conecte o MNC conforme instruções do diagrama de terminais.

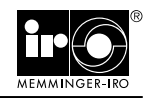

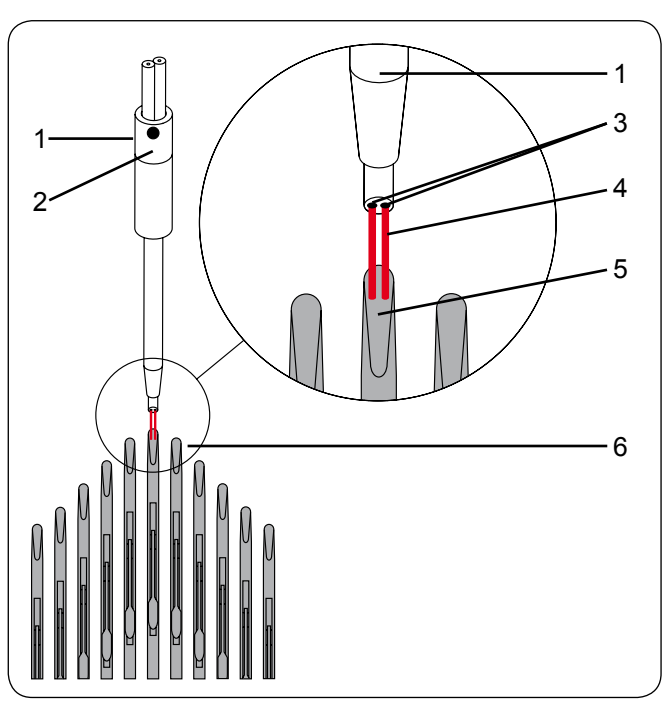

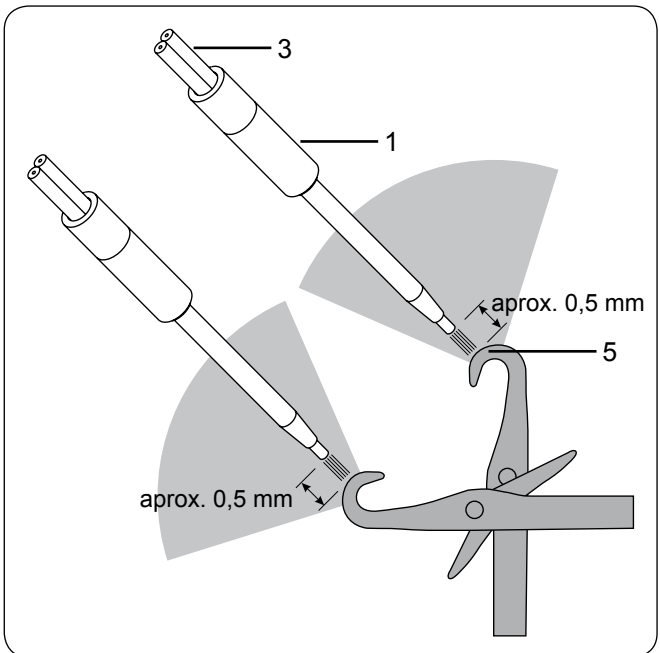

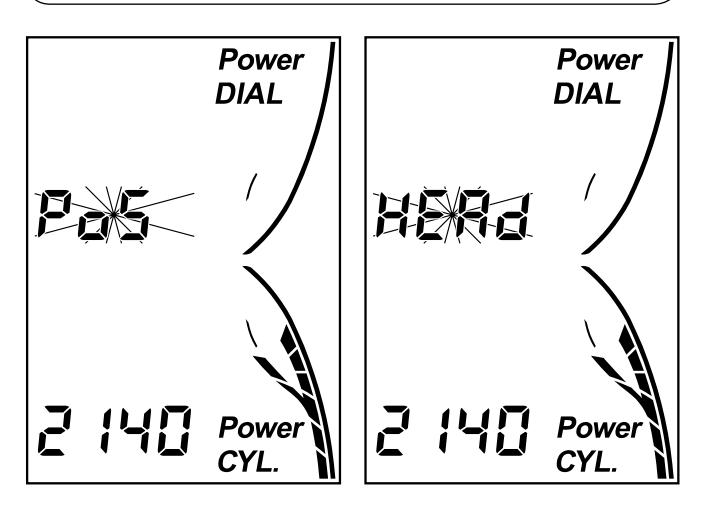

## Posicionamento do sensor de agulhas

O sensor de agulhas (1) deverá preferencialmente ser colocado na fase de acionamento (6) das agulhas.

O sensor de agulhas consiste de dois condutores de fibra ótica (3). Um sensor de fibra ótica envia luz vermelha (4) para a cabeça da agulha (5) e o outro condutor de fibra ótica recebe a luz vermelha refletida. Para que o sensor de agulhas seja montado corretamente, existe uma marcação (2) sobre o sensor de agulhas. Esta marcação deve mostrar diretamente para a cabeça da agulha.

ATENÇÃO! O sensor de agulhas deve ser ajustado diretamente sobre a cabeça da agulha, quando o formador de laçada ou o anel guia-fios for regulado.

## Posição de montagem dos sensores das agulhas

O sensor das agulhas (1) deve ser alinhado diretamente sobre uma cabeça de agulha (5).

Monte o sensor de agulhas (1) no tear tanto quanto possível num ângulo de  $45^{\circ}$  à cabeça da agulha com uma distância de aprox. 0,5 mm.

ATENÇÃO! Os fios não deverão tocar o condutor de fibra ótica (3). Fixe os condutores de fibra ótica com amarradores de cabos.

Por favor, não dobre os condutores de fibra ótica.

Se após ligar o tear, aparecer POS HEAD no display, deve-se melhorar a regulagem da posição do sensor de agulhas.

• Confirme o aviso com a tecla ENTER.

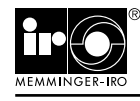

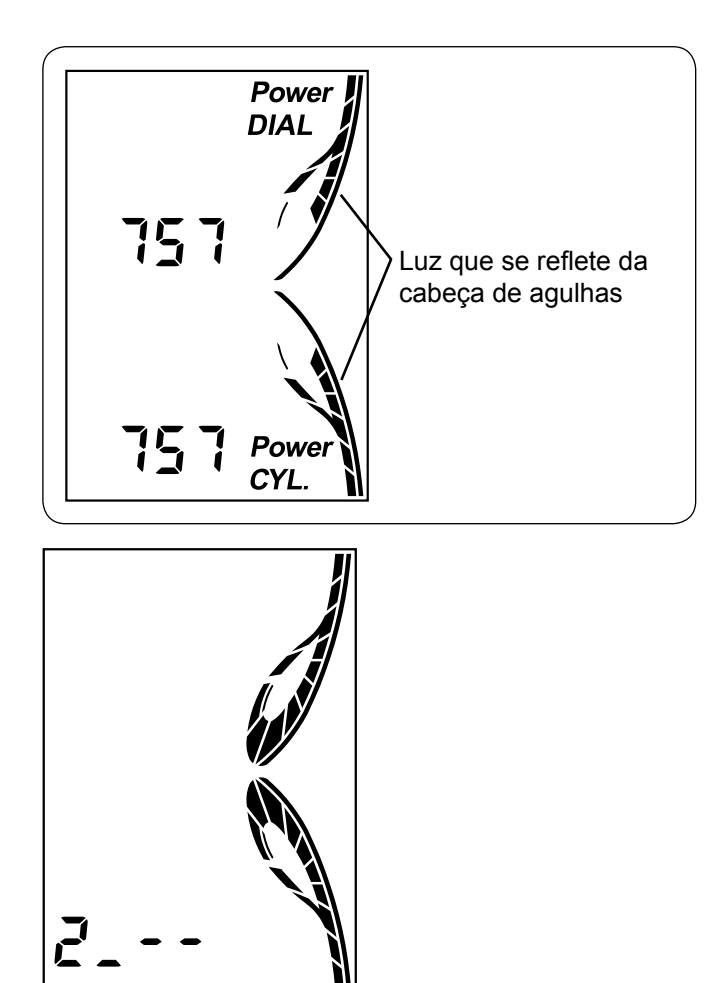

0

0

100000000

Os sensores de agulhas estarão montados da melhor forma, quando a sensibilidade dos sensores de agulhas se apresentar como no display ao lado.

#### Ligar tear

Ao ligar o tear é mostrada a versão do software do MNC.

#### Fixar o sensor de agulha

O sensor de agulha pode ser adaptado às mais diversas situações de montagem, através do suporte flexível do sensor.

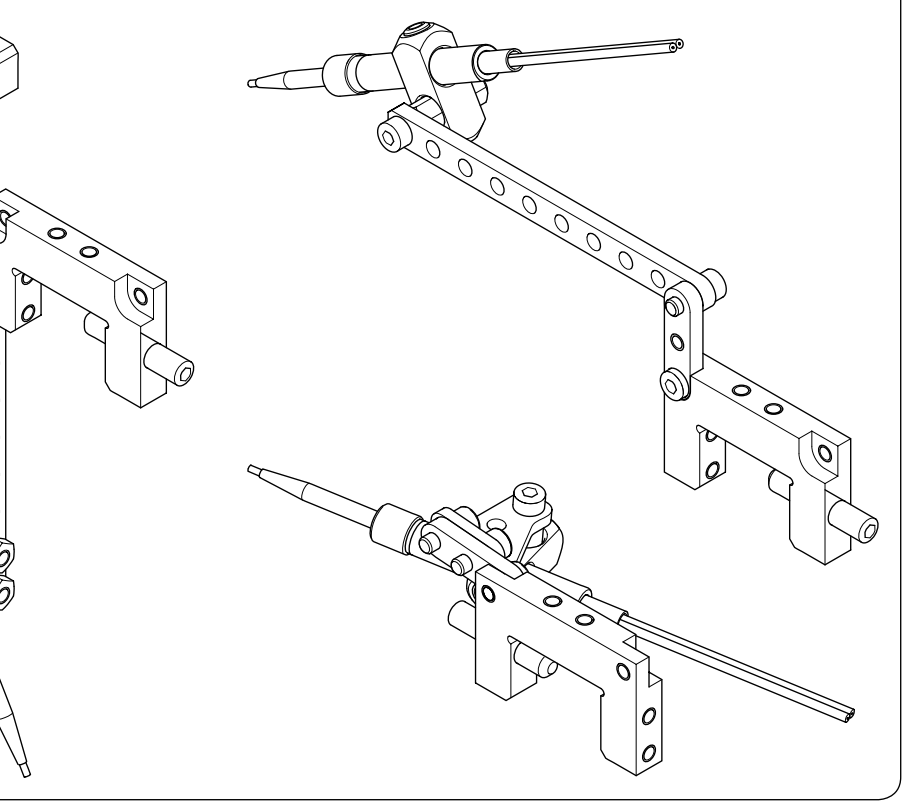

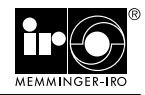

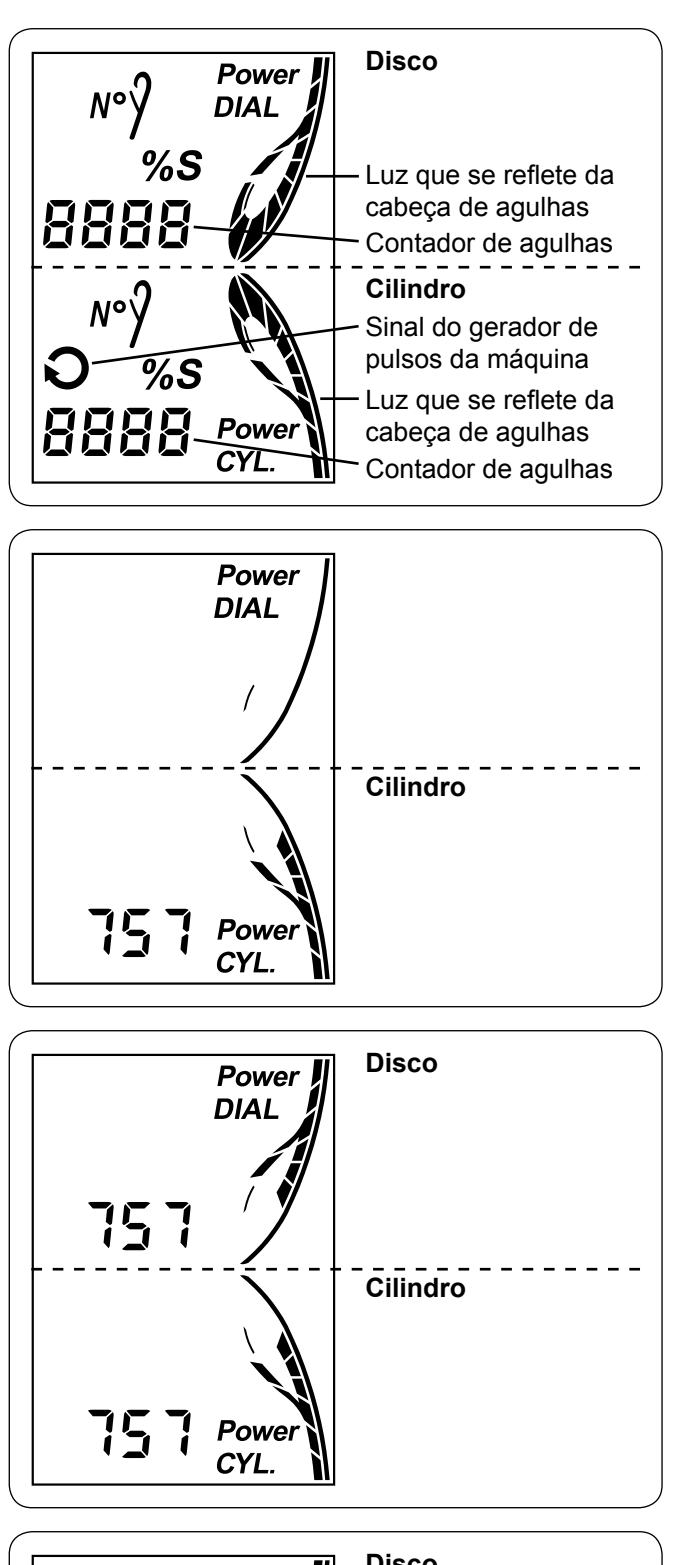

#### Montagem display

- DIAL Sensor de agulhas no disco
- CYL. Sensor de agulhas no cilindro
- N°. Número de agulhas
- %S Sensibilidade do sensor de agulhas
- O Sinal do gerador de pulsos da máquina

#### Montagem em teares monofrontura

Quando o tear estiver funcionando, será mostrado o número atual de agulhas e a luz refletida da cabeça de agulhas do cilindro no display.

#### Montagem em teares dupla frontura

Quando o tear estiver funcionando, será mostrado o número atual de agulhas e a luz refletida da cabeça de agulhas do cilindro e do disco.

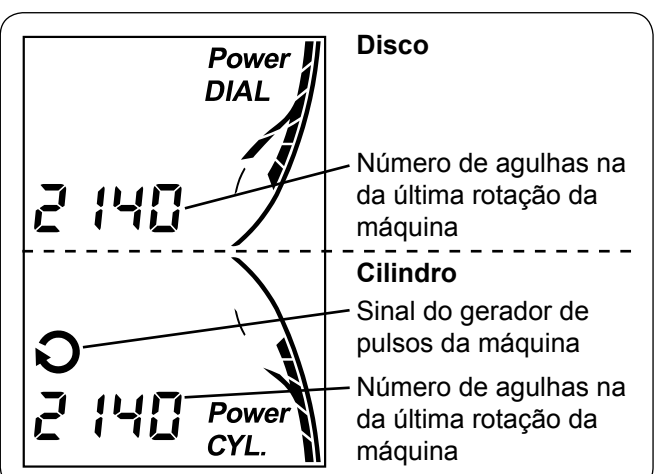

#### Sinal do gerador de pulsos da máquina

Após cada rotação da máquina o equipamento de avaliação mostra o sinal do gerador de pulsos da máquina e o número de agulhas da última rotação da máquina.

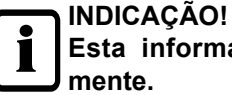

Esta informação é mostrada muito brevemente.

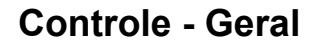

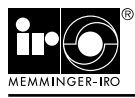

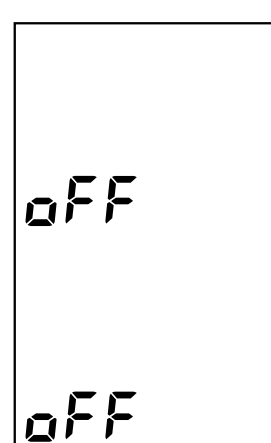

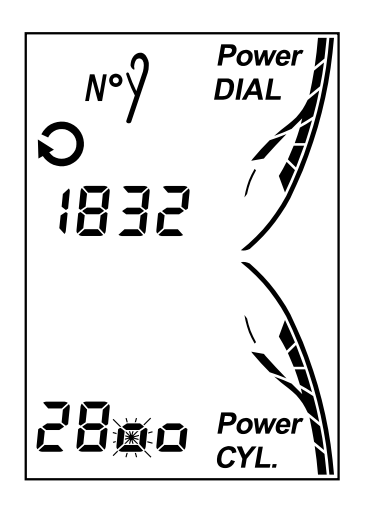

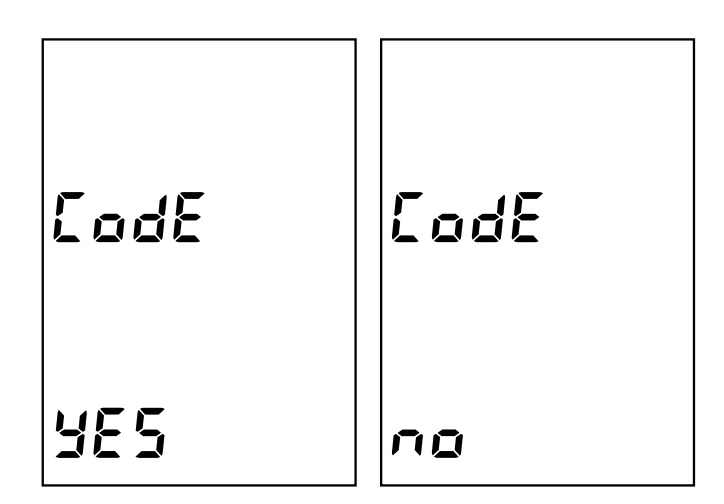

#### Ligar ou desligar MNC

Aperte por 2 segundos, simultaneamente, as teclas

 O MNC liga ou desliga.

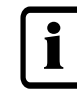

#### INDICAÇÃO!

Quando não for possível ligar ou desligar o MNC, o bloqueio de teclas do MNC está ativado.

#### Liberar bloqueio das teclas

O MNC dispõe de um bloqueio de teclas. O bloqueio de teclas pode ser desativado através da senha secreta, previamente registrada (veja Ativar Bloqueio de teclas).

- ► Aperte por 2 segundos a tecla SET.
- Selecionar o primeiro algarismo com as teclas / 
   Confirme o aviso com a tecla SET.
- Insira os algarismos restantes como descrito acima. Confirme o aviso com a tecla ENTER.

INDICAÇÃO! O bloqueio das teclas volta a ser ativado quando o aparelho de avaliação não foi ativado durante 3 minutos. Avisos de erro só podem ser confirmados com a tecla ENTER quando o bloqueio das teclas estiver ativado.

#### Desativar o bloqueio das teclas

O bloqueio das teclas pode ser desativado para determinadas aplicações.

- ► Aperte por 2 segundos a tecla SET.
- Digite sua senha secreta. Confirme a entrada com a tecla ENTER.
- Pule a indicação com o número de agulhas e a sensibilidade do sensor de agulhas até a indicação do CODE YES.
- ► Aperte as teclas ▲ / ▼. CODE NO é mostrado no display. Confirme o aviso com a tecla ENTER.
- O bloqueio de teclas está desativado.

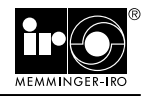

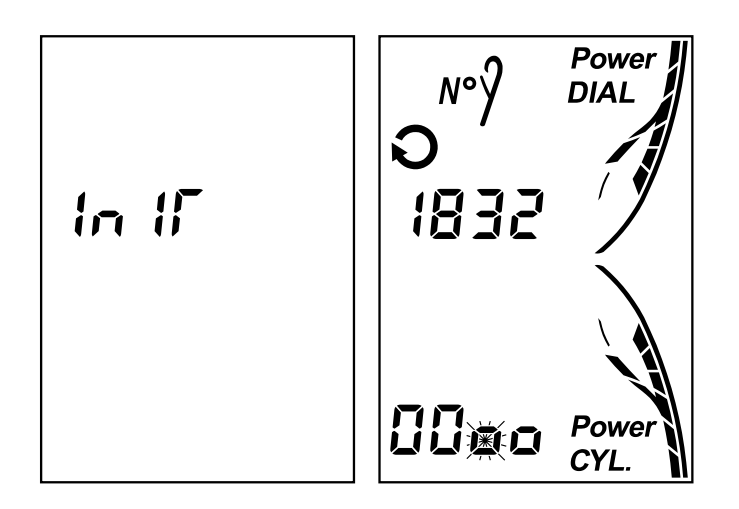

## Esquecimento da senha para o bloqueio de teclas

- ► Desligue o tear.
- Mantenha as teclas SET e ENTER pressionadas e torne a ligar o tear.
- Continue mantendo as teclas pressionadas, até que INIT seja exibido no display.
- ▶ Pressione a tecla SET durante 2 segundos.
- Digite o número 0000. Confirme a entrada com a tecla ENTER.
- A nova senha secreta pode ser digitada (veja Ativar Bloqueio de teclas).

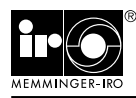

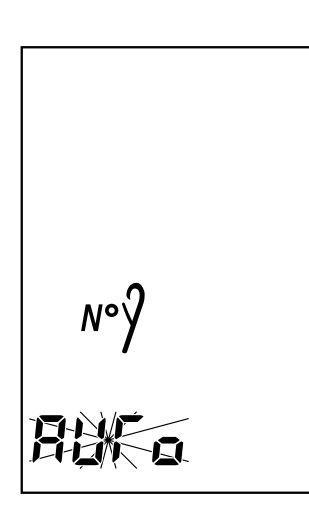

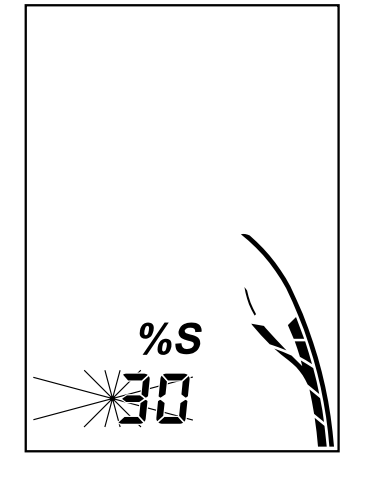

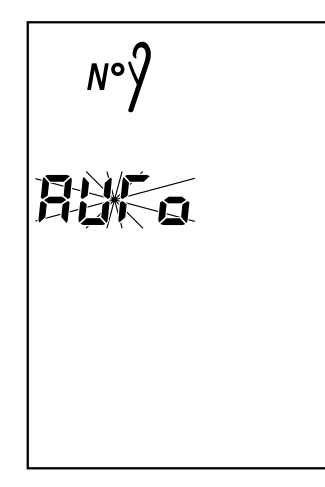

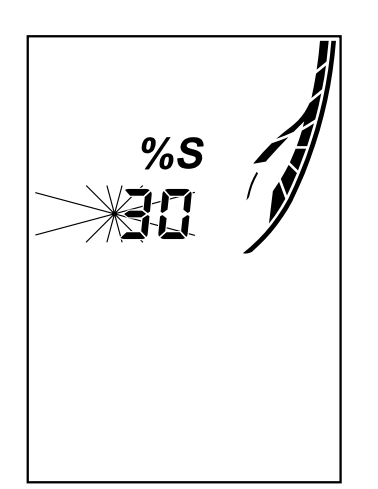

#### Programação com o Auto Modus

O MNC pode averiguar o número de agulhas do tear automaticamente. Através desta função não será necessário especificar manualmente o número de agulhas, da borda de corte e do local de substituição.

- Aperte por 2 segundos a tecla SET.
- Para a apuração automática das agulhas no cilindro, aperte simultaneamente as teclas ▲ ▼. OAuto Modus será mostrado no equipamento de avaliação.
- Confirme o aviso com a tecla ENTER.

A sensibilidade do sensor de agulhas é regulada através do equipamento de avaliação. A faixa de ajuste fica entre 0 % (sensibilidade mínima) a 90 % (sensibilidade máxima).

- Com as teclas ▲ / ▼ regule a sensibilidade do sensor de agulhas no cilindro.
- Confirme a sensibilidade regulada com a tecla ENTER.
- O valor padrão para a sensibilidade é de 30%.
- Para a determinação automática das agulhas no disco, aperte simultaneamente as teclas ▲ ▼. OAuto Modus será mostrado no equipamento de avaliação.
- Confirme o aviso com a tecla ENTER.

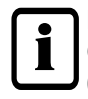

#### INDICAÇÃO!

O disco é desligado com n número de agulhas 0000.

- Com as teclas ▲ / ▼ regule a sensibilidade do sensor de agulhas no disco.
- ► Confirme a sensibilidade regulada com a tecla ENTER.

#### **INDICAÇÃO!**

A sensibilidade do sensor de agulhas não pode ser processado com um número de agulhas no disco de 0000.

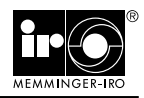

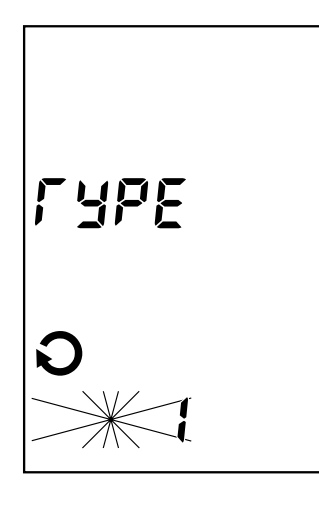

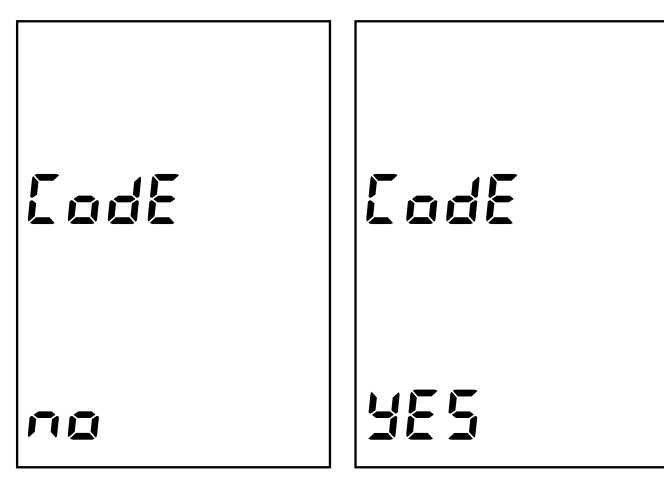

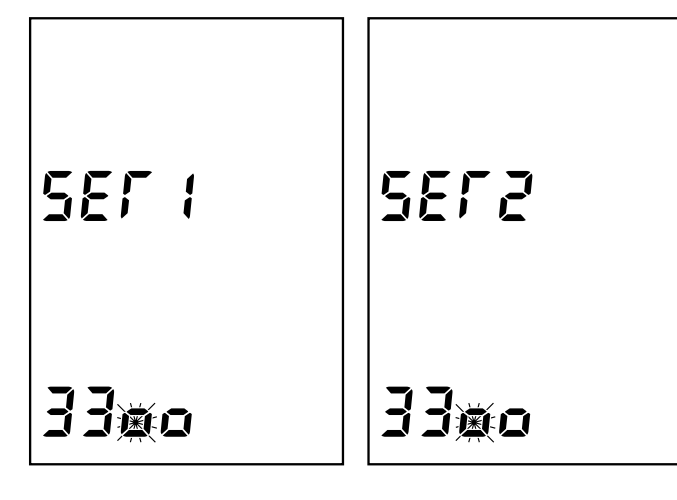

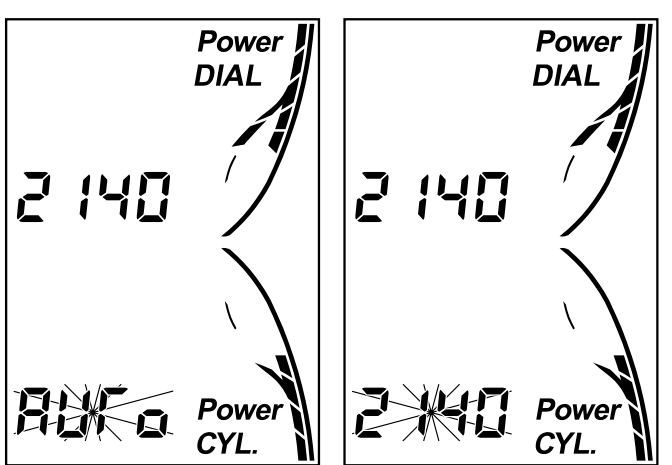

#### Modos de operação

TYPE 0: Ponto canelado, o MNC armazena o número de cabeças de agulhas por rotação da máquina.

**TYPE 1:** Produto liso, o MNC armazena todas as cabeças de agulhas e a borda de corte por rotação da máguina.

Produto jacquard, todas as cabeças de agulha terão de ser expostas num local e registradas (p. ex. saída de agulhas ou sistema desligado).

TYPE 2: Malhas listradas, o MNC salva todas as cabecas de agulhas incl. o local de substituição, a cada rotação da máquina.

- ▶ Com as teclas ▲ / ▼ especifique o TYPE desejado.
- Confirme o aviso com a tecla ENTER.

#### Ativar bloqueio de teclas

O MNC dispõe de um bloqueio de teclas.

- Com as teclas ▲ / ▼ selecione o CODE YES (ativado) ou o CODE NO (desativado).
- Confirme o aviso com a tecla ENTER.
- Escolha uma senha de guatro dígitos.
- ► Selecione o primeiro dígito com as teclas ▲ / ▼. Confirme a entrada com a tecla SET.
- Digite e entre os demais dígitos seguindo o procedimento acima descrito. Confirme a entrada com a tecla ENTER.
- ► Confirme a senha secreta escolhida com SET 2.

Os dados são armazenados automaticamente no equipamento de avaliação (DATA SAVE).

#### INDICAÇÃO!

Quando o MNC não é acionado por 45 segundos. deixa o menu.

#### Armazenar número de agulhas

- Ligue o tear circular. O sensor de agulhas conta as cabeças de agulhas do cilindro diversas vezes e passa o número de agulhas ao equipamento de avaliação. Em seguida o MNC pára o tear circular. Confirme o aviso com a tecla ENTER.
- ► Volte a ligar o tear circular. O sensor de agulhas conta as cabeças de agulhas do disco (quando houver) diversas vezes e passa o número de agulhas ao equipamento de avaliação. Confirme o aviso com a tecla ENTER.

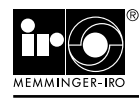

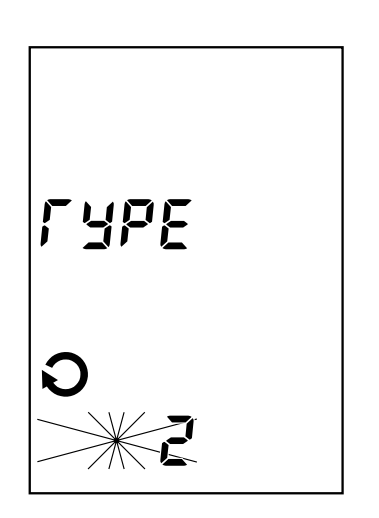

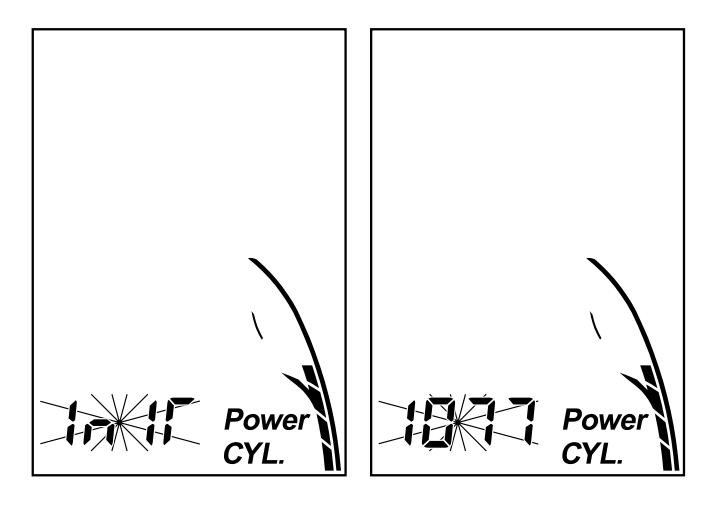

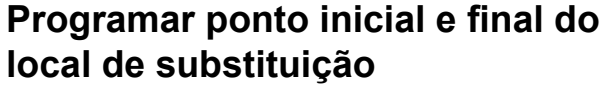

O TYPE 2 foi especialmente desenvolvido para o local de substituição em teares para malhas listradas.

- ► Com as teclas ▲ / ▼ especifique o TYPE 2.
- Confirme o aviso com a tecla ENTER.

Primeiro será instalado o local de substituição do cilindro no equipamento de avaliação.

- O sensor de agulhas deve apalpar o ponto inicial do local de substituição 2 - 3 agulhas antes do local de substituição. Vire o cilindro da máquina na posição indicada.
- Confirme o aviso com a tecla ENTER.

- O ponto inicial do local de substituição é mostrado no display.
- Confirme o aviso com a tecla ENTER.

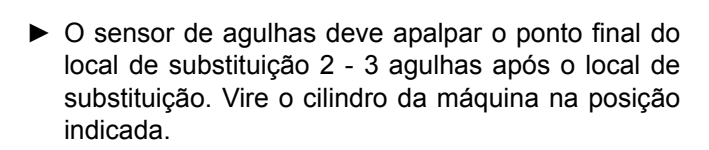

- Confirme o aviso com a tecla ENTER.
- Em seguida o local de substituição do disco (se houver) será instalado no equipamento de avaliação.
- Então será necessário confirmar o número de agulhas conforme descrito no capítulo "Armazenar nº. de agulhas".

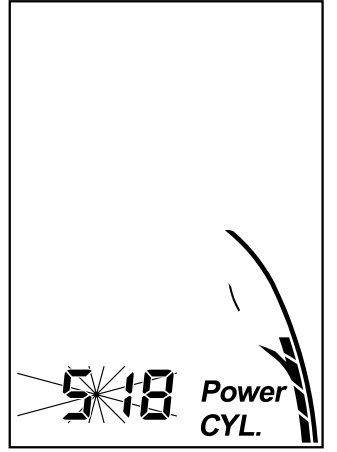

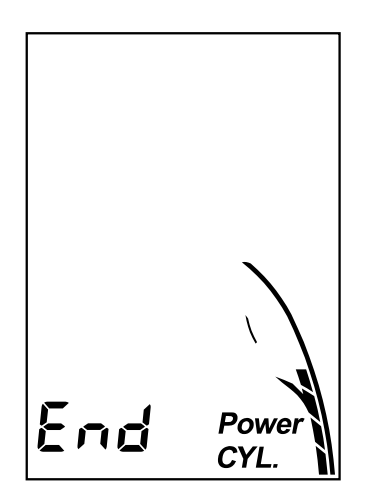

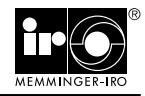

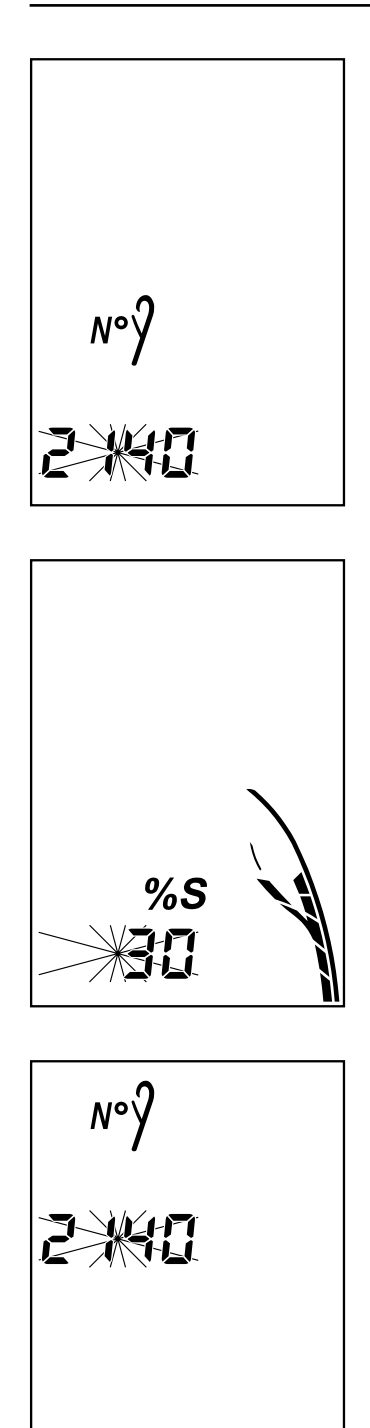

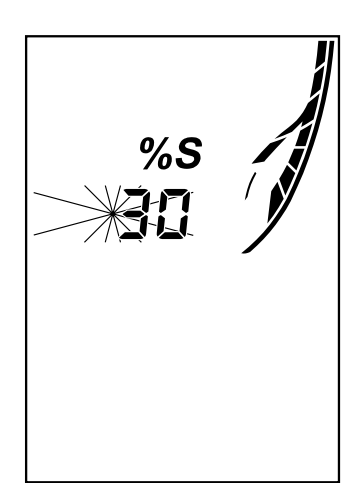

#### Programação com o modo manual

Neste modo o número de agulhas e a borda de corte são especificados manualmente.

- Aperte por 2 segundos a tecla SET.
- Altere o número de agulhas no cilindro com as teclas ▲ / ▼.
- Confirme o aviso com a tecla ENTER.

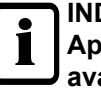

#### INDICAÇÃO!

Aperte longamente as teclas ▲ / ▼ para o avanço / retorno do número de agulhas.

A sensibilidade do sensor de agulhas é regulada através do equipamento de avaliação. A faixa de ajuste fica entre 0 % (sensibilidade mínima) a 90 % (sensibilidade máxima).

- Com as teclas ▲ / ▼ regule a sensibilidade do sensor de agulhas no cilindro.
- ▶ Confirme a sensibilidade regulada com a tecla ENTER.
- ▶ O valor padrão para a sensibilidade é de 30%.
- Altere o número de agulhas no disco com as teclas ▲ / ▼.
- Confirme o aviso com a tecla ENTER.

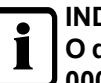

#### INDICAÇÃO!

O disco é desligado com n número de agulhas 0000.

- Com as teclas ▲ / ▼ regule a sensibilidade do sensor de agulhas no disco.
- ► Confirme a sensibilidade regulada com a tecla ENTER.

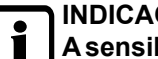

#### INDICAÇÃO!

A sensibilidade do sensor de agulhas não pode ser processado com um número de agulhas no disco de 0000.

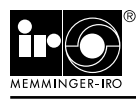

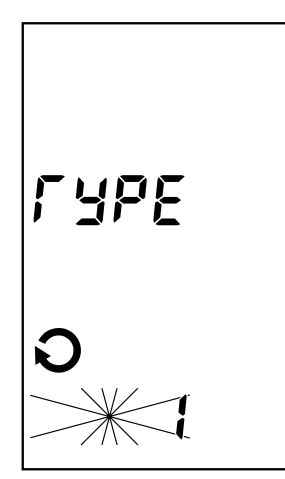

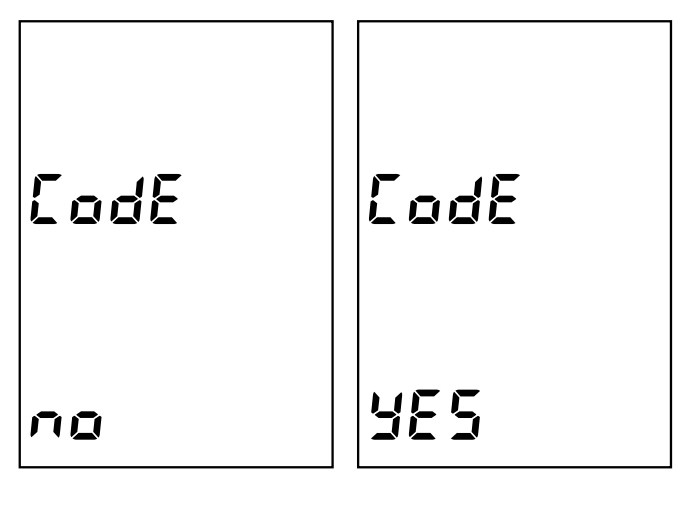

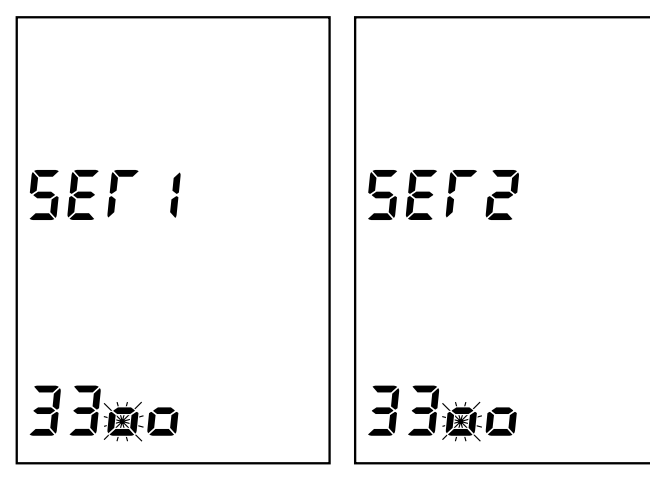

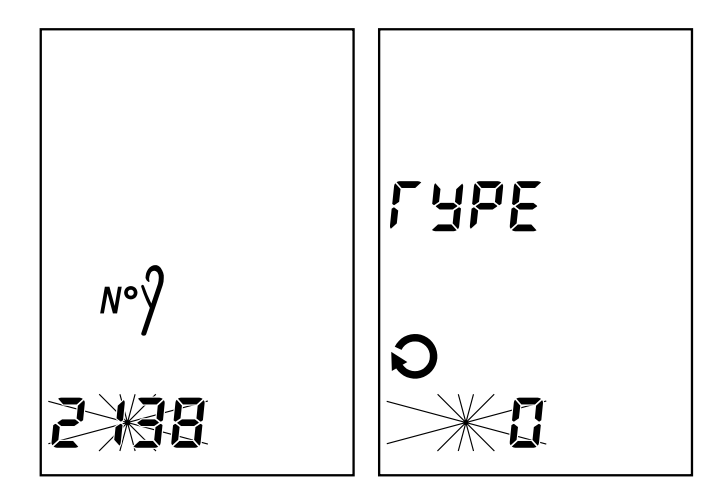

#### Modos de operação

**TYPE 0:** Ponto canelado, o MNC armazena o número de cabeças de agulhas por rotação da máquina.

**TYPE 1:** Produto liso, o MNC armazena todas as cabeças de agulhas e a borda de corte por rotação da máquina.

Produto jacquard, todas as cabeças de agulha terão de ser expostas num local e registradas (p. ex. saída de agulhas ou sistema desligado).

**TYPE 2:** Malhas listradas, o MNC salva todas as cabeças de agulhas incl. o local de substituição, a cada rotação da máquina.

- Com as teclas ▲ / ▼ especifique o TYPE desejado.
- ► Confirme o aviso com a tecla ENTER.

#### Ativar bloqueio de teclas

O MNC dispõe de um bloqueio de teclas.

- Com as teclas ▲ / ▼ selecione o CODE YES (ativado) ou o CODE NO (desativado).
- ► Confirme o aviso com a tecla ENTER.
- Escolha uma senha de quatro dígitos.
- ► Selecione o primeiro dígito com as teclas ▲ / ▼. Confirme a entrada com a tecla SET.
- Digite e entre os demais dígitos seguindo o procedimento acima descrito. Confirme a entrada com a tecla ENTER.
- ► Confirme a senha secreta escolhida com SET 2.

Os dados são armazenados automaticamente no equipamento de avaliação (DATA SAVE).

O MNC está pronto para operar, quando não for necessitada uma borda de corte ou local de substituição.

INDICAÇÃO! Quando o MN dos, deixa o

Quando o MNC não é acionado por 45 segundos, deixa o menu.

#### Número real de agulhas - TYPE 0

Deve-se programar o número real de agulhas no equipamento de avaliação.

Desconte as agulhas retiradas para a borda de corte do número total de agulhas do tear circular (p. ex. 2140 agulhas do tear - 2 agulhas para a borda de corte = 2138 nº. real de agulhas).

- Especifique o número real de agulhas para o cilindro e para o disco (se houver).
- ► O MNC está pronto para operar.

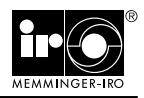

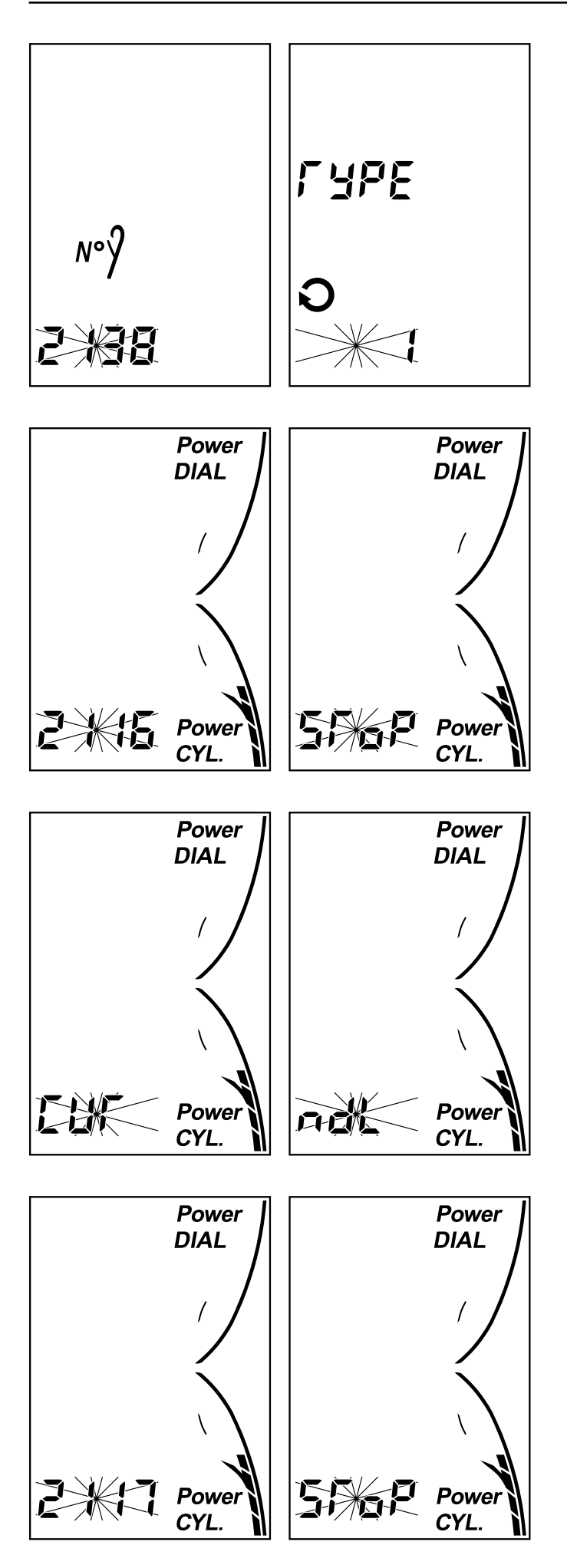

#### Borda de corte - TYPE 1

As bordas de corte são programadas no equipamento de avaliação.

Desconte as agulhas retiradas para a borda de corte do número total de agulhas do tear circular (p. ex. 2140 agulhas do tear - 2 agulhas para a borda de corte = 2138 n°. real de agulhas).

- Especifique o número real de agulhas para o cilindro e para o disco (se houver).
- ► Ligue o tear circular.
- Após algumas rotações o MNC desliga o tear circular.
- Confirme o aviso com a tecla SET.

- CUT NDL é mostrado no display.
- Confirme o aviso com a tecla ENTER.

- ► Volte a ligar o tear circular.
- Quando a borda de corte é ampliada, o tear volta a se desligar após algumas rotações da máquina.
- Confirme a borda de corte ampliada conforme descrito acima.

#### INDICAÇÃO!

Após reiniciar o tear circular deve-se confirmar a borda de corte para o disco (se houver) como descrito acima.

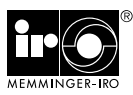

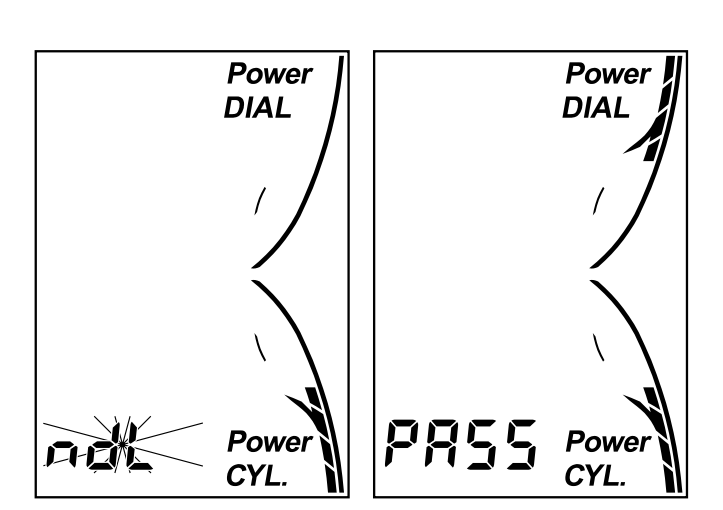

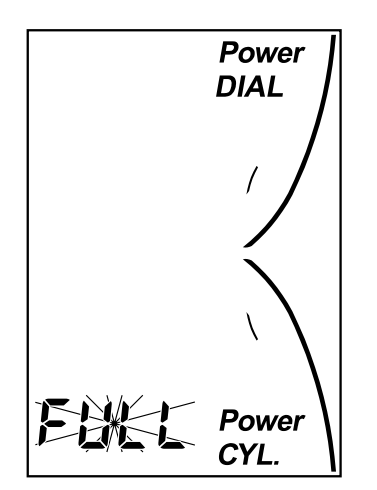

YES ΠŪ

- ► Caso não queira confirmar a borda de corte, aperte a tecla SET após o aviso CUT NDL.
- No display aparecerá brevemente PASS.

#### INDICAÇÃO!

Volte a colocar as agulhas puxadas. O equipamento de avaliação em seguida terá de ser reprogramado (veja capítulo "Programar com modo manual").

- ► Se tiverem sido retiradas agulhas demais, aparece FULL no display.
- Confirme o aviso com a tecla ENTER.

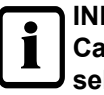

#### INDICAÇÃO!

Caso a borda de corte não seja suficiente poderá selecionar uma borda de corte mais larga o modo de operação TYPE 2 (veja capítulo "Local de substituição Type 2").

Se retirar a borda de corte do tear circular, deve apagar a borda de corte no equipamento de avaliação.

- Aperte por 2 segundos a tecla SET.
- ► Aperte a tecla ENTER tantas vezes, até que apareça CUT YES no display.
- ► Aperte a tecla ▲ / ▼. CUT NO é mostrado no display.
- Confirme o aviso com a tecla ENTER.

#### INDICAÇÃO!

Volte a colocar as agulhas puxadas. O equipamento de avaliação em seguida terá de ser reprogramado (veja capítulo "Programar com modo manual").

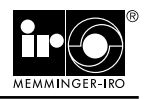

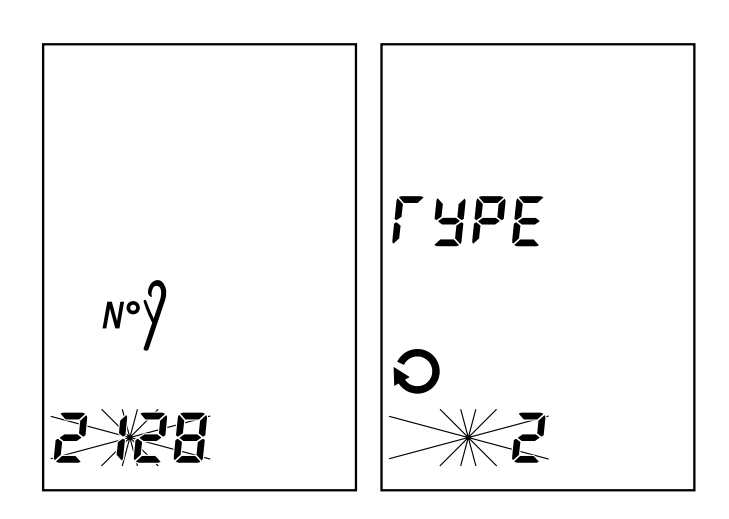

12

Powe

CYL

#### Local de substituição - TYPE 2

O TYPE 2 foi especialmente desenvolvido para o local de substituição em teares para malhas listradas.

Desconte as agulhas retiradas para a borda de corte do número total de agulhas do tear circular (p. ex. 2140 agulhas do tear - 2 agulhas para a borda de corte = 2138 nº. real de agulhas).

 Especifique o número real de agulhas para o cilindro e para o disco (se houver).

Primeiro será instalada o local de substituição do cilindro no equipamento de avaliação.

- O sensor de agulhas deve apalpar o ponto inicial do local de substituição 2 - 3 agulhas antes do local de substituição. Vire o cilindro da máquina na posição indicada.
- ► Confirme o aviso com a tecla ENTER.

- O ponto inicial do local de substituição é mostrado no display.
- ► Confirme o aviso com a tecla ENTER.

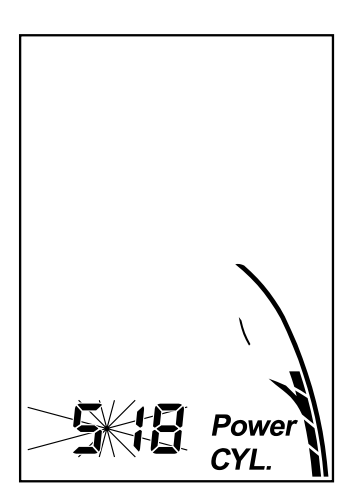

Power

CYL.

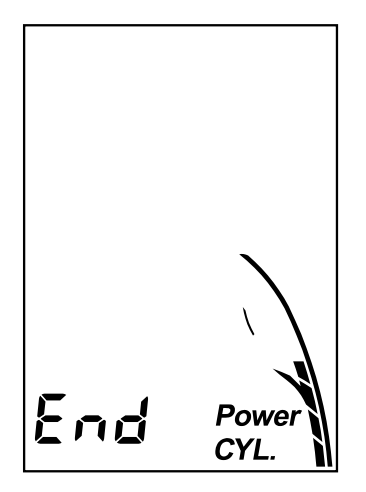

- O sensor de agulhas deve apalpar o ponto final do local de substituição 2 - 3 agulhas após o local de substituição. Vire o cilindro da máquina na posição indicada.
- Confirme o aviso com a tecla ENTER.
- Em seguida o local de substituição do disco (se houver) será instalado no equipamento de avaliação.

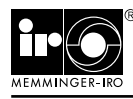

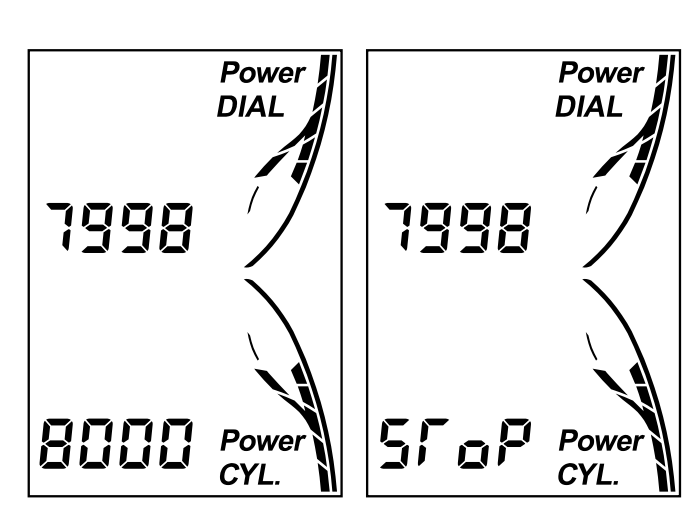

# Power DIAL

CYL.

#### Sinal ausente do gerador de pulsos da máquina

O MNC desliga o tear circular, quando é contado um número de agulhas de 8000.

- ► Confirme o aviso com a tecla ENTER.
- Verifique a ligação com o gerador de pulsos da máquina.

#### Número de agulhas incorreto

O MNC desliga o tear quando o número de agulhas especificado estiver errado.

► Confirme o aviso com a tecla ENTER.

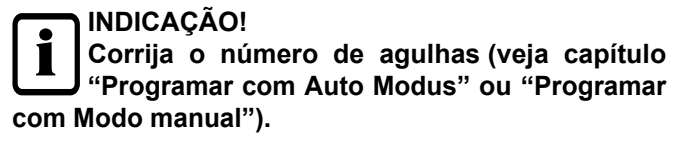

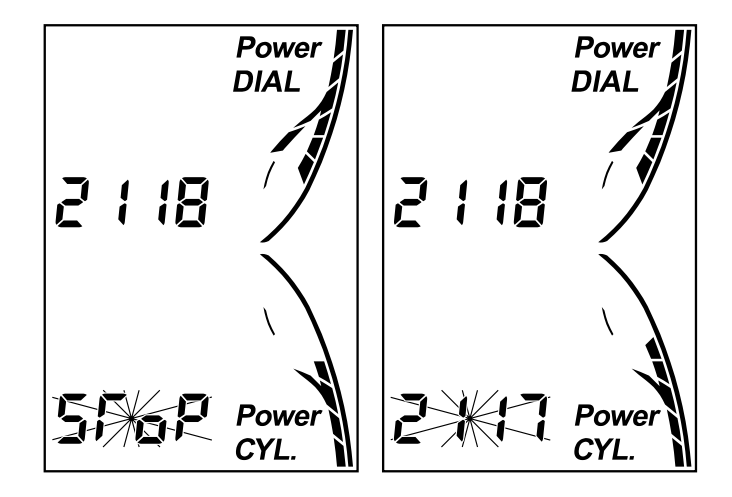

#### Cabeça de agulha defeituosa - TYPE 0

O MNC desliga o tear quando houver uma cabeça de agulha com defeito. A posição da cabeça de agulha com defeito não é mostrada no display.

- Confirme o aviso com a tecla ENTER.
- Substitua a agulha defeituosa.

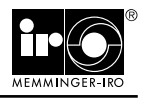

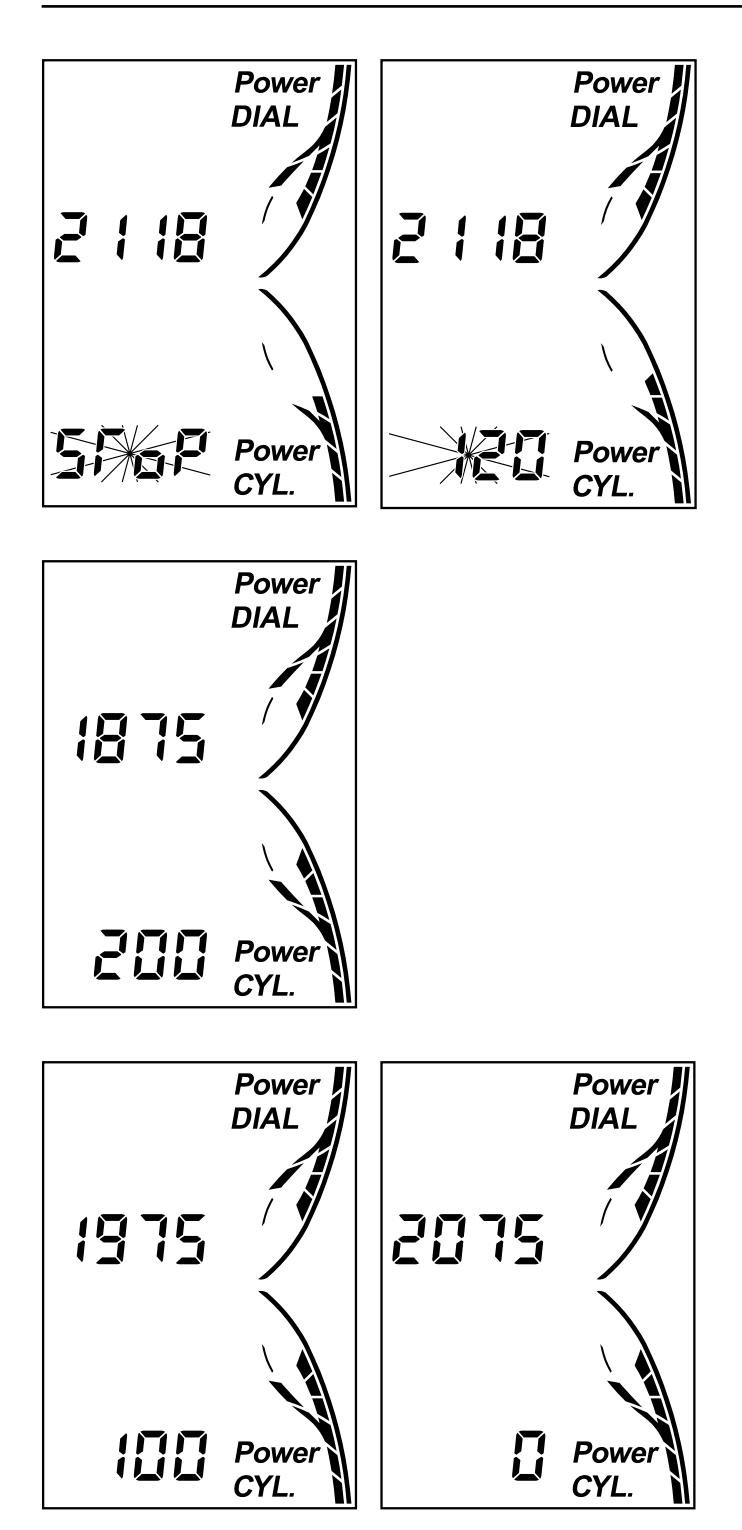

#### Cabeça de agulha defeituosa - TYPE 1

A cabeça de agulha com defeito é indicada de acordo com o local em que foi encontrado, no cilindro ou no disco.

- Confirme o aviso com a tecla ENTER.
- Neste exemplo a agulha defeituosa está a 200 agulhas do sensor de agulhas.

- A distância da agulha defeituosa até o sensor de agulhas diminui quando a agulha com defeito se aproxima do sensor de agulhas.
- Substitua a agulha defeituosa.

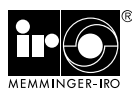

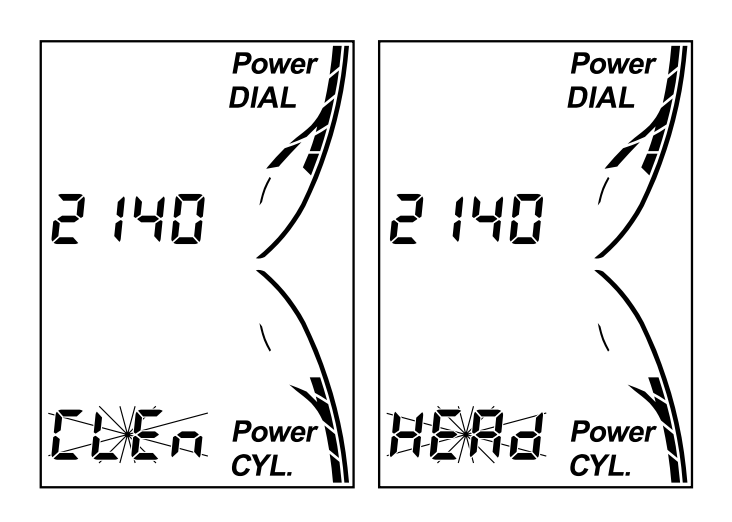

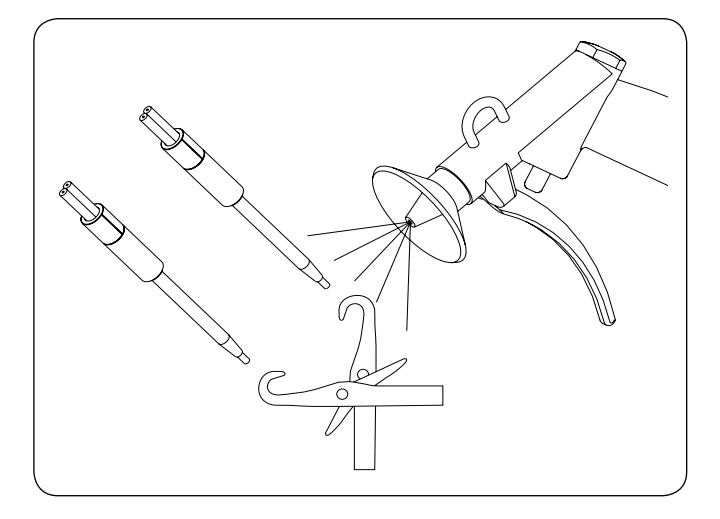

#### Limpeza

 Quando o sensor de agulhas estiver sujo, aparece CLEN HEAD no display. O MNC simultaneamente desliga o tear.

Remova com ar comprimido resíduos de fibra no sensor de agulhas.

#### **Dados técnicos**

| Tensão de alimentação:         | 24 V AC / DC    |
|--------------------------------|-----------------|
| Faixa de tensão:               | 22 - 26 V AC/DC |
| Consumo máx. de potência:      | 5 W             |
| Temperatura ambiente:          | +0 °C - +40 °C  |
| Diâmetro da ponta do sensor:   | 1,5 mm          |
| Peso do aparelho de avaliação: | 250 g           |
| Peso sensor de agulhas:        | 22 g            |

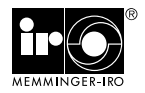

#### Procura por falhas

| Falha                                                                                                    | Possível causa                                                       | Solução                                                                                                    |
|----------------------------------------------------------------------------------------------------|----------------------------------------------------------------------|----------------------------------------------------------------------------------------------------|
| Não é possível ligar o tear<br>circular.                                                                             | O jumper (NO, NC) encontra-se na posição errada<br>para o tear.      | Verifique o jumper na platina. O jumper deve ser colocado em NO (normally open) ou NC (normally closed).                                                                              |
| O sinal de pulsos da máquina<br>não é exibido.                                                                       | O tear não foi ligado.                                               | O pulso da máquina só é mostrado brevemente no display quando o tear está funcionando.                                                                                                |
| O MNC desliga o tear quando o número de agulhas for de 8000.                                                         | O MNC não tem nenhuma ligação com o gerador de<br>pulsos da máquina. | Verifique a ligação com o gerador de pulsos da<br>máquina.                                                                                                    |
|                                                                                                    | O jumper (PNP, NPN) encontra-se na posição errada para o tear.       | Verifique o jumper na platina. Coloque o jumper na posição PNP ou NPN.                                                                                                    |
| POS HEAD é mostrado no<br>display.                                                                                   | O sensor de agulhas não reconhece agulhas.                           | A posição do sensor de agulhas tem de ser melho-<br>rada.                                                                                                    |
|                                                                                                    | O formador de laçada ou o anel guia-fios foram deslocados.           | O sensor de agulhas deve ser reajustado sobre a<br>cabeça da agulha.                                                                                                    |
| O número real de agulhas é<br>sempre indicado por mais um<br>ou menos um quando da conta-<br>gem de agulhas.         | Não foi selecionado o número ideal do sensor de agulhas.             | Desloque o sensor de agulhas em meia distância de agulha.                                                                                                    |
| <i>N°</i> pisca no display                                                                                           | Foi programado um número incorreto de agulhas.                       | Corrija o número de agulhas no equipamento de<br>avaliação.                                                                                                    |
|                                                                                                    | A borda de corte foi apagada.                                        | Corrija o número de agulhas no equipamento de<br>avaliação.                                                                                                    |
| O MNC não está reconhecendo nenhum erro de agulha.                                                                   | O sensor de agulhas foi posicionado errado.                          | Corrija a posição do sensor de agulhas.                                                                                                    |
| O sensor de agulhas não<br>reconhece agulhas, apesar da<br>sensibilidade do sensor estar<br>ajustada em mais de 70%. | O condutor de onda luminosa não foi ligado correta-<br>mente.        | Verifique a ligação do condutor de onda luminosa.<br>Eventualmente deve-se cortar o condutor de onda<br>luminosa mais uma vez com a ferramenta fornecida.                             |
| CLEN HEAD é mostrado no<br>display.                                                                                  | O sensor de agulhas está sujo.                                       | Remova com ar comprimido resíduos de fibra no<br>sensor de agulhas. Eventualmente será necessário<br>limpar o sensor de agulhas separadamente.                                        |
|                                                                                                    | Um fio tocou ou cortou o condutor de fibra ótica.                    | Substitua o sensor de agulhas pelos condutores de fibra ótica.<br>Os fios não deverão tocar o condutor de fibra ótica.<br>Fixe os condutores de fibra ótica com amarradores de cabos. |
| OFF HEAD é mostrado no<br>display.                                                                                   | O MNC foi desativado.                                                | Ative o MNC com a senha.                                                                                                    |

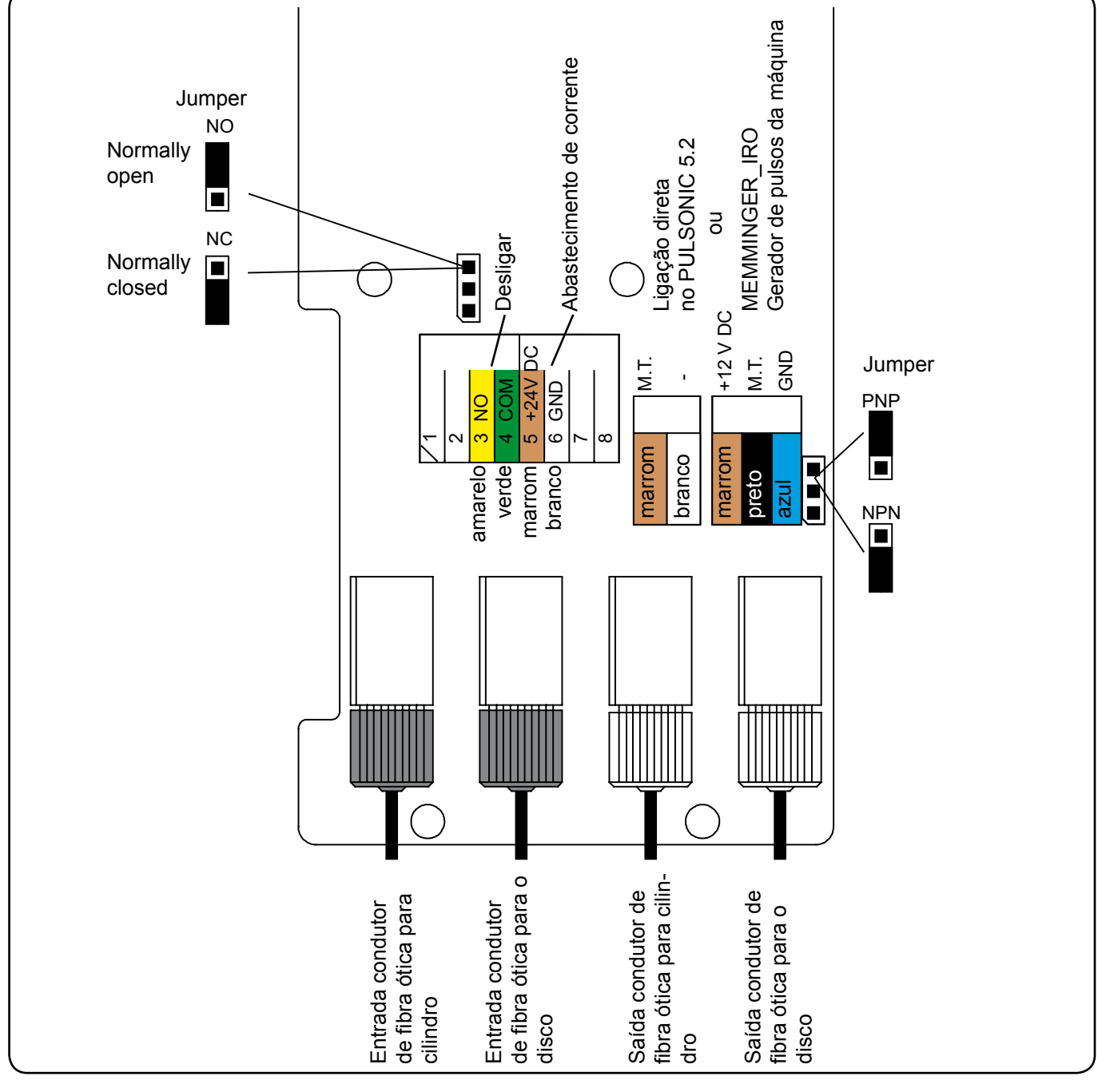

#### INDICAÇÃO!

Quando inserir o condutor de onda luminosa no conector, você bate numa resistência. Supere a resistência, o condutor de onda luminosa deve estar totalmente inserido na conexão.

O condutor de onda luminosa apenas deve ser encurtado com a ferramenta fornecida, do contrário transmissão dos sinais do condutor de ondas luminosas não está garantida.

#### ATENÇÃO!

A instalação elétrica do MNC e os serviços de assistência na instalação elétrica somente podem ser executados por um técnico e de acordo com as regras eletrotécnicas.

#### INDICAÇÃO!

O pulso da máquina somente será indicado pelo MNC, quando todas as conexões elétricas e sensores de agulhas estiverem instalados e o tear circular for reiniciado.

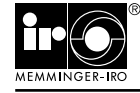

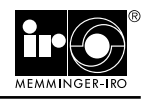

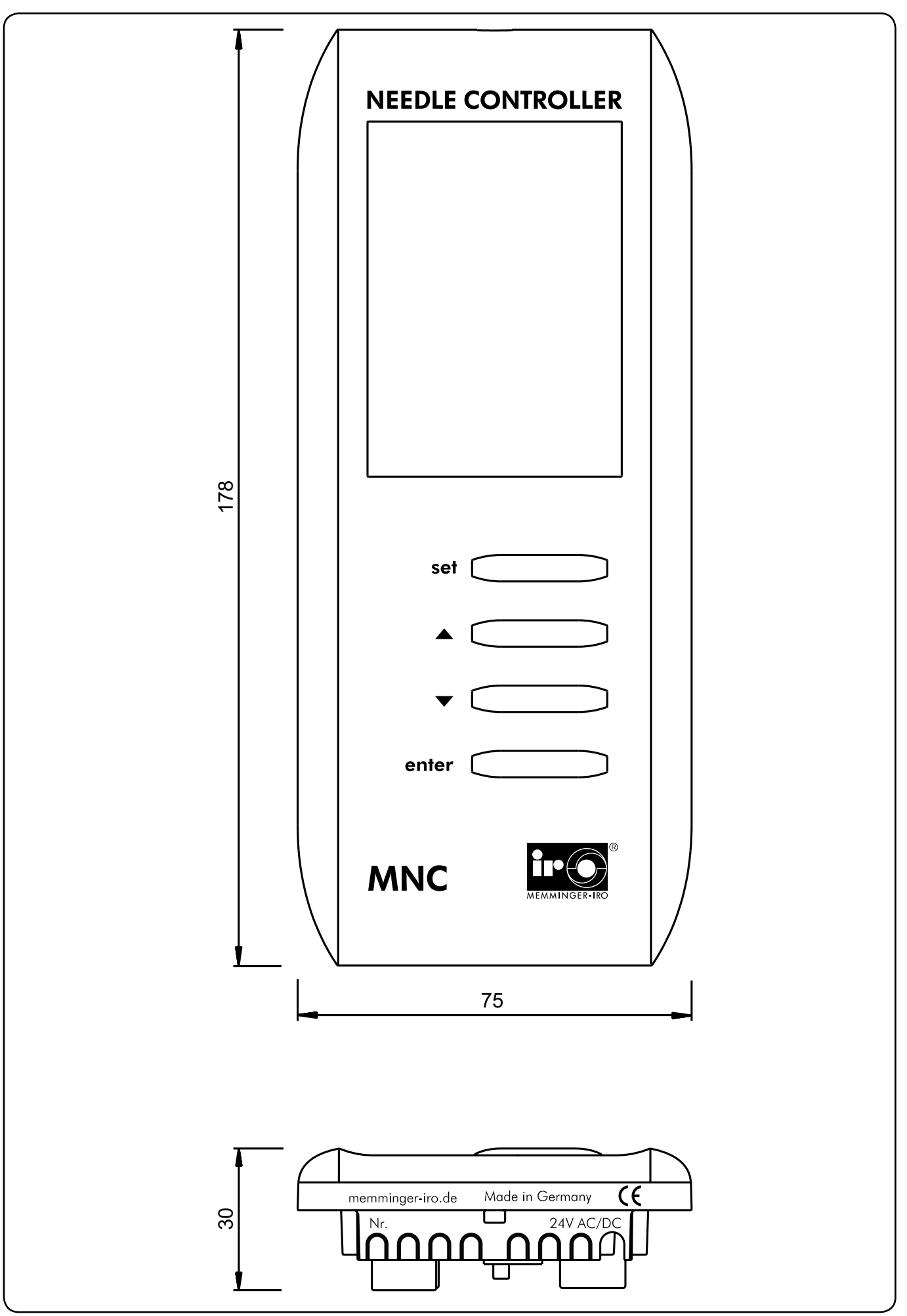

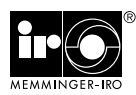

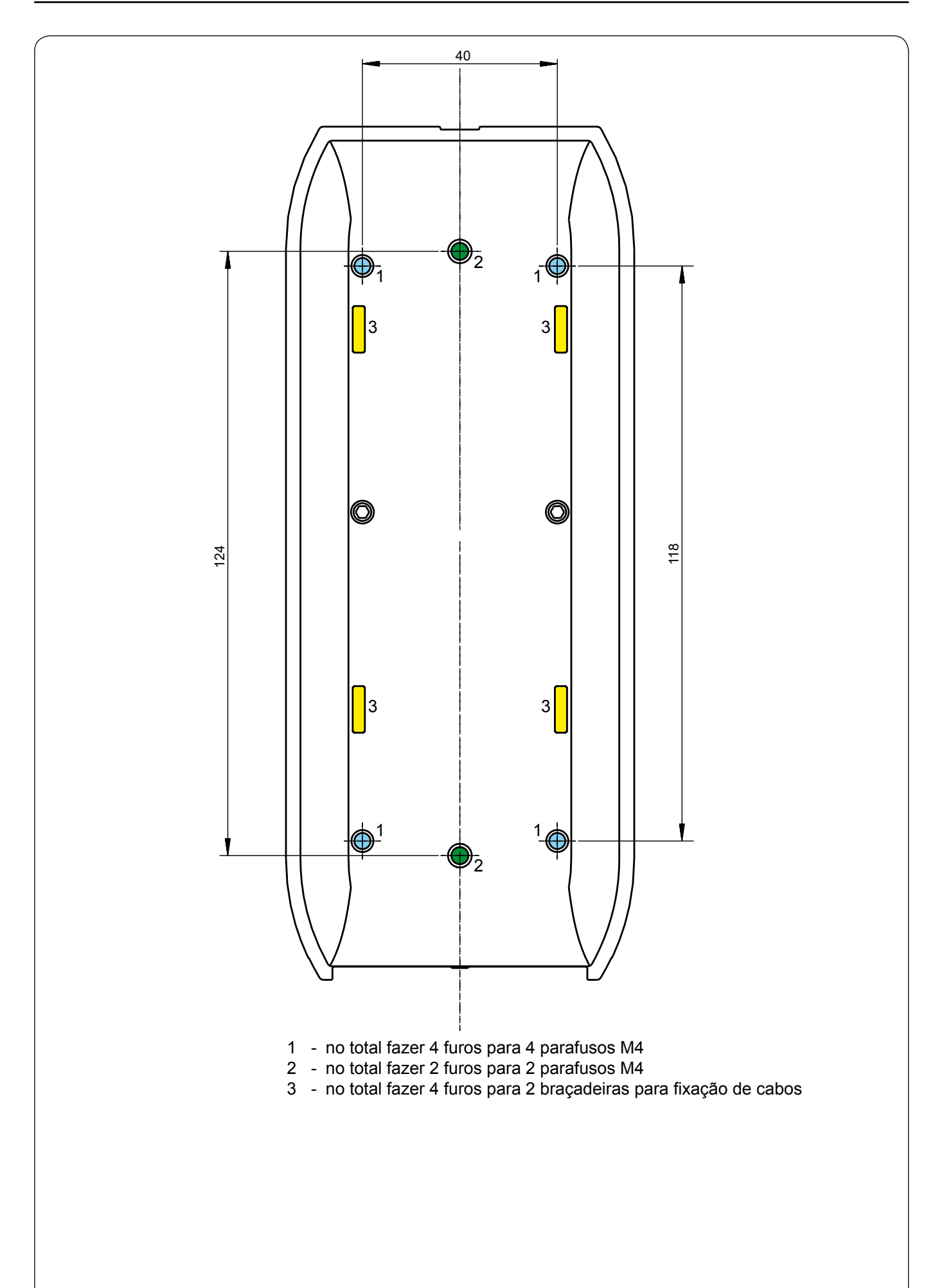

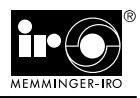

#### Declaração do fabricante

conforme diretriz européia de máquinas (2006/42/CE), anexo II B para componentes de máquinas conforme diretiva de baixa voltagem (2006/95/CE) conforme diretriz de tolerância eletromagnética (2004/108/CE)

O fabricante:

MEMMINGER-IRO GmbH Jakob-Mutz-Straße 7 D-72280 Dornstetten

através desta declara que o produto:

#### MNC

corresponde às determinações das diretrizes acima denominadas.

Foram ainda aplicadas as seguintes normas condizentes:

- EN ISO 11111
   Maquinário têxtil Exigências de segurança

   EN ISO 12100
   Segurança de máquinas

   EN 60204-1
   Segurança de máquinas Equipamento elétrico de máquinas<br/>Parte 1: Exigências gerais

   EN 61000-4-2
   Tolerância eletromagnética (EMC) Parte 4-2: Procedimentos de prova e medição -<br/>Prova de resistência a interferências contra a descarga de eletricidade estática
  - EN 61000-4-3 Tolerância eletromagnética (EMC) Parte 4-3: Procedimentos de prova e medição -Prova da resistência a interferências contra campos eletromagnéticos de alta freqüência
  - EN 61000-4-4 Tolerância eletromagnética (EMC) Parte 4-4: Procedimentos de prova e medição -Prova de resistência a interferências contra grandezas de interferência elétricas rápidas transientes/burst
  - EN 61000-6-3 Compatibilidade magnética (EMV) parte 6-3: Normas técnicas básicas Norma técnica básica de Emissão de ruídos – Área residencial, áreas comerciais, industriais e de pequenas empresas

A instrução de uso que faz parte dos componentes da máquina, bem como a documentação técnica encontram-se disponíveis na versão original.

A colocação em funcionamento deste componente da máquina está proibida até que se tenha determinado que a máquina, na qual deverá ser instalada corresponde às determinações da diretriz de máquinas.

M. Kleindorp, Direção

Dornstetten, em 05.11.2007

MEMMINGER-IRO GmbH Postfach 1240 D-72277 DORNSTETTEN Jakob-Mutz-Straße 7 D-72280 DORNSTETTEN Tel.: (0)7443-281-0 Fax: (0)7443-281-101 E-Mail: info@memminger-iro.de Internet: www.memminger-iro.de

© 2006 MEMMINGER-IRO GmbH / D-72277 DORNSTETTEN Nachdruck, auch auszugsweise, nur mit schriftlicher Genehmigung der MEMMINGER-IRO GmbH. Änderungen vorbehalten. Reprint, even in extracts, shall require the written approval of MEMMINGER-IRO GmbH.

Subject to modifications.